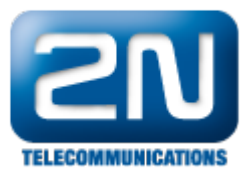

## Digifort - Jak konfigurovat pro spolupráci s 2N® Helios IP

- Nastavení vrátníku. Otevřete webový prohlížeč a zadejte IP adresu vrátníku Helios IP
   Konfigurace Video kodeku. V menu Services Telefon Video nastavte parametry vrátníku dle obr. 1

|                      | c · <b>K</b> 4    |                              |                    |               | Force CZ   EI | N Odhlásit |
|----------------------|-------------------|------------------------------|--------------------|---------------|---------------|------------|
| $( \bullet )$        | Services 🗙        | SIP Hovory Audio             | Video              |               |               |            |
| <b>.</b> lı          | Telefon ›         | Parametry videa 🗸            | Rozličení obrazu   | VGA (640x480) | •             |            |
|                      | Streamování       | S                            | nímková frekvence  | 30 fps        | •             |            |
| $\mathbf{\tilde{X}}$ | E-Mail            | 5                            | Přenosová rychlost | 1024 kbps     | •             |            |
| -                    | Automatizace      | Preferované video kod        | deky ~             |               |               | 1          |
|                      | Uživatelské zvuky |                              | Kodek 1            | H.264         | •             |            |
|                      | Web Server        |                              | Kodek 2            | H.263+        | •             |            |
|                      | Audio test        |                              | Kodek 3            | H.263         | •             |            |
|                      |                   |                              | Kodek 4            | Žádný         | •             |            |
|                      |                   | ∟<br>Nastavení kvality přeno | osu >              |               |               | -          |
|                      |                   | Rozšířené nastavení SI       | )b ,               |               |               |            |
|                      |                   |                              |                    |               |               |            |
|                      |                   |                              |                    |               |               | $\bigcirc$ |
|                      |                   |                              |                    |               |               |            |

obr. 1

3. Nastavení audio kodeku. V menu Služby - Telefon - Audio nastavte parametry dle obr. 2

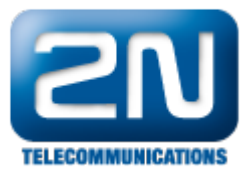

|                        |                   |                             |               | Force | CZ   EN | Odhlásit   |
|------------------------|-------------------|-----------------------------|---------------|-------|---------|------------|
| $( \mathbf{\bullet} )$ | Služby 🗙          | SIP Hovory Audio Video      |               |       |         |            |
| .h                     | _                 | Preferované audio kodeky ~  |               |       | _       | 1          |
| 502                    | Telefon >         |                             | Kodek 1 PCML  | J     | -       |            |
| K.F                    | Streamování       |                             | Kodek 2 PCMA  | A [   | •       |            |
|                        | E-Mail            |                             | Kodek 3 Žádný |       | -       |            |
|                        | Automatizace      |                             | Kodek 4 Žádný |       | •       |            |
|                        | Uživatelské zvuky | Odesílání DTMF >            |               |       |         | -          |
|                        | Web Server        | Příjem DTMF →               |               |       |         |            |
|                        | Audio test        |                             |               |       |         |            |
|                        |                   | Nastavení kvality přenosu » |               |       |         |            |
|                        |                   |                             |               |       |         |            |
|                        |                   |                             |               |       |         |            |
|                        |                   |                             |               |       |         |            |
|                        |                   |                             |               |       |         |            |
|                        |                   |                             |               |       |         | $\bigcirc$ |
|                        |                   |                             |               |       |         | Použít     |
|                        |                   |                             |               | Ob    | r. 2    |            |

4. Nastavení parametrů v SW Digifort. V menu Digifort IP Surveilence system - Administrace přidejte novou kameru v menu Digifort Servery - Záznamový server - Kamery a nastavte parametry dle obr. 3, Výrobce ONVIF, adresa kameru dle nastavení ve Vaší síti a port 80. Dále poté přístupové údaje pro uživatele a Heslo. Defaultní nastavení admin/2n - Doporučujeme změnit z důvody větší bezpečnosti!

| Digifort                                                            |                             |   |                                      |                 |                                   |            |        |
|---------------------------------------------------------------------|-----------------------------|---|--------------------------------------|-----------------|-----------------------------------|------------|--------|
| Přidat Modifikace Smazat Odpo<br>server serveru                     | jit Konfigurace<br>Joystidu |   |                                      |                 |                                   |            |        |
| Servery                                                             | Registrace kamery           |   |                                      |                 |                                   |            | *      |
| Digifort servery     Jogi Local     A - 2 Záznamový server     Stav | Zavřít vše                  |   | Obecné 📃 🙀 Obecná data kamery        |                 |                                   |            |        |
| Kamery                                                              | Obecné                      |   |                                      |                 |                                   |            |        |
| Alarmová zařízení                                                   | Objektiv                    |   | Název kamery Popis kamery            |                 |                                   |            |        |
| Zařízení                                                            | Detekce pohybu              |   | Force 2N Helios IP                   |                 |                                   |            |        |
| Varování a události                                                 | Audio                       |   | Výrobce                              |                 |                                   |            |        |
| 4 - 🐉 Uživatelé                                                     | Streaming                   |   | ONVIF   Open Network Video Inter     | face Forum      |                                   |            |        |
| Jivatelé                                                            | Media profily               |   | Model kamery                         | Firmware        |                                   | Kanál      |        |
| Skupiny                                                             | Záznam                      |   | ONVIF Conformant Device              | 1.02 nebo vyšší | -                                 | 1          |        |
| Mapy                                                                | Živý pohled                 |   | Adresa kamery                        | Port (80)       | Uživatel                          | Heslo      |        |
| D - Analyza<br>D - Analyza<br>Rozpoznávání registračníc             | ∀ Záznam                    | - | 192.168.50.11                        | 80              | admin                             | ••         | 2      |
| Styly obrazovky                                                     | Nastavení                   |   | Zkratka kamery                       |                 | Vypršel časový limit připojení (m | ilisekund) |        |
|                                                                     | ◊ Oprávnění                 |   |                                      |                 | 30000                             |            |        |
| A - RTSP Server                                                     | Uživatelé                   |   | Záznamový adresář                    |                 |                                   |            |        |
| Stav                                                                | ⇒ PTZ                       |   | c: \Users \Pipek \Documents \Force \ |                 |                                   |            | 8      |
| Licence                                                             | Nastavení                   |   | Aktivovat kameru                     |                 |                                   |            | Pe     |
| Informace o serveru                                                 | Presety                     |   |                                      |                 |                                   |            |        |
| Audit                                                               | PTZ trasování               |   |                                      |                 |                                   |            |        |
| Digifort server analýzy                                             | Pomocné                     |   |                                      |                 |                                   |            |        |
| Digifort LPR servery                                                | Jourtick                    |   |                                      |                 |                                   |            |        |
|                                                                     | D ////                      |   |                                      |                 |                                   |            |        |
|                                                                     |                             |   |                                      |                 |                                   |            |        |
|                                                                     | \$ 1/0                      |   |                                      |                 |                                   |            |        |
|                                                                     | vsup                        |   |                                      |                 |                                   |            |        |
|                                                                     | vystup                      | * |                                      |                 |                                   | ОК         | Storno |
|                                                                     |                             | - |                                      |                 |                                   |            |        |
|                                                                     |                             |   |                                      |                 |                                   |            |        |

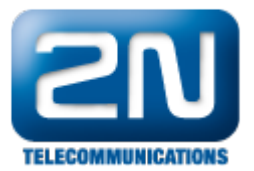

## Obr. 4

5. Nastavení Media profilu v SW Digifort. V menu Kamery - Media profily nastavte parametry dle obr. 5, tj H.264 jako kompresi videa, zaškrtnout položku Aktivovat audio a případně profil streamu, je-li požadováno. (audio je nahráváno kontinuálně i v případě, že je v SW zvoleno nahrávání dle pohybu)

| Servery Registrace kamery                                                                                                    |                                                                                                    | Media profil                                                                                                    |
|----------------------------------------------------------------------------------------------------|----------------------------------------------------------------------------------------------------|----------------------------------------------------------------------------------------------------|
| Brurery Registrace kamery      Jost     Jost     Jos | Meda profiy         Správce meda profiů         Meda profi         Meda profi         Profi         Profi         Popis         Zžanam         Standarní profi pro záznam videa         Zdrazení         Standarní profi pro zobrazení videa | Media profil  Media profil  Media profil  Media profil  Mixev profilu  Popis profilu  Zamam Standarní profi pro záznam videa  kompres videa  Kompres videa  Kompres videa  Kompres videa  Kompres videa  Informações do stream  Profile2  Informações do stream  Profile2  Stream Profile2  Upcomênt: Pro grávné vyuðiť profilu, maš kamera odeslat video ve formátu H.264  Upcoměnt: Pro grávné vyuðiť profilu, maš kamera odeslat video ve formátu H.264  Vaše vytovení nepodporuje nastavení finamerate, rodišení a kválty obrazu, upravte konfigurad přimo v prokliteč. |

Obr. 5

6. Příklad zobrazení videa v SW digifort

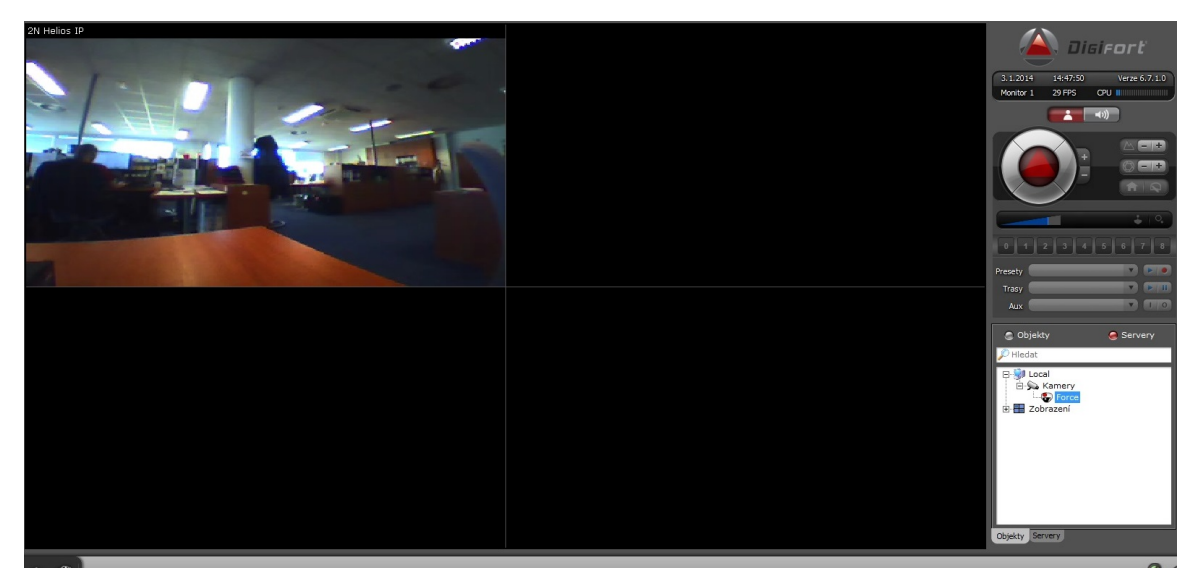

7. Příklad přehrávání videa v SW Digifort

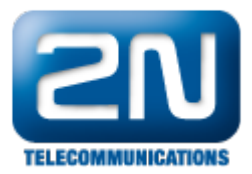

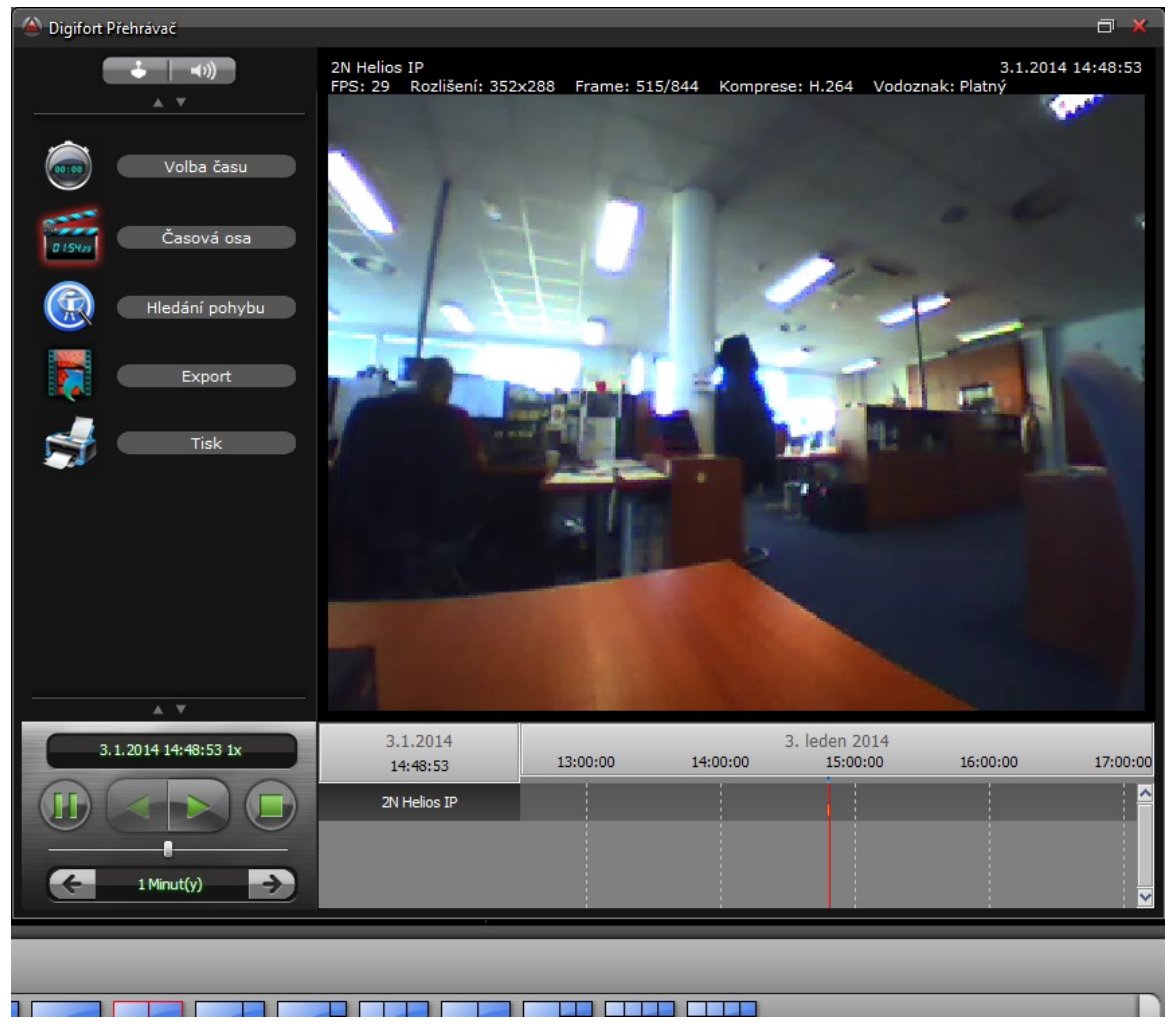

Další informace: Dveřní & Bezpečnostní interkomy (oficiální stránky 2N)